| <text><section-header><section-header><section-header><text><text><text><text><text><text><text><text><text><text><text><text><text><text><text><text><text><text><text><text><text><text><text><text><text><text><text><text><text><text><text><text><text><text><text><text></text></text></text></text></text></text></text></text></text></text></text></text></text></text></text></text></text></text></text></text></text></text></text></text></text></text></text></text></text></text></text></text></text></text></text></text></section-header></section-header></section-header></text> |                   |                                                                                                    |                                                                                                    |                                                                                                    |                                                                                                    | 1                                                                                                    |                                                                                                    | 1                                                                                                    |                                                                                                    |                                                                                                    | i                                                                                                    |
|----------------------------------------------------------------------------------------------------|-------------------|----------------------------------------------------------------------------------------------------|----------------------------------------------------------------------------------------------------|----------------------------------------------------------------------------------------------------|----------------------------------------------------------------------------------------------------|----------------------------------------------------------------------------------------------------|----------------------------------------------------------------------------------------------------|----------------------------------------------------------------------------------------------------|----------------------------------------------------------------------------------------------------|----------------------------------------------------------------------------------------------------|----------------------------------------------------------------------------------------------------|
|                                                                                                    | S23 Pro<br>Manual | <text><text><text><text><text><text><text><text><text><text><list-item><list-item><list-item><list-item><list-item><list-item><list-item><list-item><list-item><list-item><list-item><text></text></list-item></list-item></list-item></list-item></list-item></list-item></list-item></list-item></list-item></list-item></list-item></text></text></text></text></text></text></text></text></text></text> | <text><text><text><text><text><text><text><text><text><text><text><text><text><text><text><text><text><text><text><text><text></text></text></text></text></text></text></text></text></text></text></text></text></text></text></text></text></text></text></text></text></text> | <text><text><text><text><text><text><text><text><text><text><text><text><text><text><text><text><text><text></text></text></text></text></text></text></text></text></text></text></text></text></text></text></text></text></text></text> | <text><text><text><text><text><text><text><text><text><text><text><text><text><text><text><text><text><text><text><text></text></text></text></text></text></text></text></text></text></text></text></text></text></text></text></text></text></text></text></text> | <ul> <li>patten Choose to continue</li> <li>Adraw the patters to continu Select confirmation.</li> <li>Affette setting the unlock patters, you will be asked to enter the unlock patterns each time you int it on 15 you want, your phonone in the setting the setting of the setting of the settin</li></ul> | <section-header><section-header><text><text><text><text><list-item><list-item><list-item><list-item><text><text><text><text><text><text><text><text><text><text><text><text><text><text><text><text><text></text></text></text></text></text></text></text></text></text></text></text></text></text></text></text></text></text></list-item></list-item></list-item></list-item></text></text></text></text></section-header></section-header> | <text><text><text><text><text><text><text><text><text><text><text><text><text><text><text><text><text><text></text></text></text></text></text></text></text></text></text></text></text></text></text></text></text></text></text></text> | <text><text><text><text><text><text><text><text><list-item><list-item><list-item><list-item><text><text><text><text><text><text><text><text><text><text><text><text><text></text></text></text></text></text></text></text></text></text></text></text></text></text></list-item></list-item></list-item></list-item></text></text></text></text></text></text></text></text> | <text><text><text><text><text><text><text><text><list-item><list-item><list-item><list-item><text><text><text><text><text><text><text></text></text></text></text></text></text></text></list-item></list-item></list-item></list-item></text></text></text></text></text></text></text></text> | <text><list-item><list-item></list-item></list-item></text> |
|                                                                                                    |                   |                                                                                                    |                                                                                                    |                                                                                                    |                                                                                                    |                                                                                                    |                                                                                                    |                                                                                                    |                                                                                                    |                                                                                                    |                                                                                                    |

approved of manufacture control you animostif to operate into equipment. This device complies with part 15 of the FCC Rules. Operation is subject to the following two conditions: (1) This device may not cause harmful interference, and (2) this device must accept any interference received, including interference that may cause undesired operation. received, including interference that may cause undesired operation. Specific Moseption Bets GAMS information: This MCDMA digital mobile phone meets the government's requirements for exponure to radio waves. The guidelines are based on standards that were developed by independent scientific organizations through periodic substantial and facty margin designed to assure the safety of all persons regardless of age or health. FCC BF Exposure Information and Statement the SAM limit of USA (FCC) is 16 W/kg averaged over one gran of tissue. Device types: WCDMA digital mobile phone has also been tested soperations with the back of the phone keyt Home Too the body. To maintain compliance with FCC BF exposure requirements, use accessories that maintain a DBm separation distance between the user's body and the lack of the phone. The use of bolt clips, holsters and similar use of accessories that do not sailafy these requirements are not comply with FCC BF exposure requirements, and should be avoided.